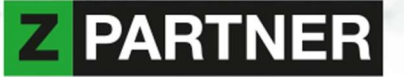

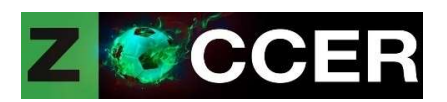

## EM 2021 TIP-Game - User Manual

## **1. Background of ZOCCER**

ZOCCER is built on SAP Analytics Cloud and SAP BW/4HANA, as showcase for an on-premise planning application, using BPCE live connection.

If you are not aware how the tip game works, please find some answers at the FAQ section. Whenever you are ready, let 's get started by placing your tips!

Your questions or feedback are much appreciated, so please do not hesitate to contact us via <u>ZOCCER@zpartner.eu</u>.

Link for ZOCCER Application: https://zpartner.eu10.hcs.cloud.sap/link/ZOCCER

## 2. Get started

#### **Conditions & Browser settings**

To use the ZOCCER application you must allow third party cookies. To avoid any inconvenience with your company's IT governance rules, it is sufficient to enter the pages under "websites that can always use cookies":

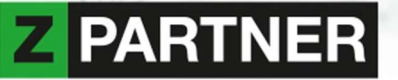

|                                                                                      | New window Ltri+iv                |
|--------------------------------------------------------------------------------------|-----------------------------------|
| ettings                                                                              | New incognito window Ctrl+Shift+N |
| Syncing to key kiss01@gmail.com                                                      | History<br>Downloads Ctrl+J       |
| Sync and Google services                                                             | Bookmarks .                       |
|                                                                                      | Zoom - 100% - []                  |
| Manage your Google Account                                                           | Print Ctri+P                      |
| Customize your Chrome profile                                                        | Find Ctrl+F                       |
|                                                                                      | More tools                        |
| Import bookmarks and settings                                                        | Edit Cut Copy Past                |
|                                                                                      | Settings                          |
| Autofill                                                                             | Help                              |
|                                                                                      | Exit                              |
| 0v Passwords                                                                         |                                   |
| Payment methods                                                                      |                                   |
| Addresses and more                                                                   |                                   |
| Safety check Chrome can help keep you safe from data breaches, bad extensions, and m | ore Check now                     |
| Privacy and security                                                                 |                                   |
| Clear browsing data                                                                  |                                   |
| Clear history, cookies, cache, and more                                              | ,                                 |
| Cockies and other site data                                                          |                                   |
| Third-party cookies are blocked                                                      | •                                 |
|                                                                                      |                                   |

## • Browser Desktop - Google Chrome

- Cookies:

zpartner.authentication.eu10.hana.ondemand.com ZOCCER.zpartner.eu zpartner.eu10.hcs.cloud.sap login.microsoftonline.com

| Sites that o | can always use cookies                                                                       | Add |
|--------------|----------------------------------------------------------------------------------------------|-----|
| 0            | zpartner.eu10.hcs.cloud.sap<br>Including third-party cookies on this site                    | ī   |
| 0            | zoccer.zpartner.eu<br>Including third-party cookies on this site                             | T   |
| 0            | zpartner.authentication.eu10.hana.ondemand.com<br>Including third-party cookies on this site | Ŧ   |
| 0            | login.microsoftonline.com<br>Including third-party cookies on this site                      | T   |

## - Pop-Ups

#### zpartner.eu10.hcs.cloud.sap

| Allow |                                         |   | Add |
|-------|-----------------------------------------|---|-----|
|       | Mpa multiplicant/s appendicts (0x/04)   | • | :   |
|       | https://zpartner.eu10.hcs.cloud.sap:443 | • | :   |

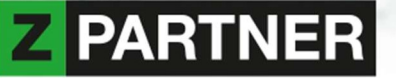

#### Browser Desktop -Microsoft Edge

#### - Cookies:

zpartner.authentication.eu10.hana.ondemand.com

ZOCCER.zpartner.eu ... ← C & Edge | edge://settings/content ζ<u>ο</u> ζ≞ (⊞ zpartner.eu10.hcs.cloud.sap 🗁 New tab Ctrl+T login.microsoftonline.com Settings New window Ctrl+N Cookies and data stored िट्ट New InPrivate window Ctrl+Shift+N Save cookies and data on your device in order to facilitat Q Search settings and sessions - 100% + ⊿7 Zoom Profiles S Favorites Manage and delete cookies and site data Ctrl+Shift+O Privacy, search, and services 🕑 History Ctrl+H Appearance ↓ Downloads Ctrl+J (1) On startup Site permissions B Apps > 🗁 New tab page C Extensions 🖄 Share, copy, and paste All sites Collections Ctrl+Shift+Y View permissions for sites you've visited Cookies and site permissions Print Default browser Ctrl+P Web capture Recent activity Ctrl+Shift+S ↓ Downloads The latest changes made to site permissions 🛞 Family safety 🖻 Share Find on page Ctrl+F 卍 Languages https://www.indow/W.apparticity.chevil A<sup>®</sup> Read aloud Ctrl+Shift+U the set of the set of the set C Printers More tools 4 > 💷 System https://zpartner.eu10.hcs.cloud.sap/ 5 Pocot cot 段3 Settings (?) Help and feedback > Allow Add Close Microsoft Edge The following sites can save cookies on your device. To prevent these cookies from being cleared on exit, go to Clear browsing data on close. > zpartner.eu10.hcs.cloud.sap B 勔 Includes third-party cookies on this site zoccer.zpartner.eu D ⑩ Includes third-party cookies on this site zpartner.authentication.eu10.hana.ondemand.com D ⑩ Includes third-party cookies on this site login.microsoftonline.com D ⑩ Includes third-party cookies on this site

- Pop-Ups:

#### zpartner.eu10.hcs.cloud.sap

| 🕛 On startup                 | Site permissions                            |   |
|------------------------------|---------------------------------------------|---|
| 🗁 New tab page               | All sites                                   | 5 |
| 🖄 Share, copy, and paste     | View permissions for sites you've visited   |   |
| Cookies and site permissions |                                             |   |
| Default browser              | Recent activity                             |   |
| <u>↓</u> Downloads           | The latest changes made to site permissions |   |
| 👺 Family safety              | TT https://zpartner.eu10.hcs.cloud.san/     | > |
| A <sup>2</sup> t Languages   | Pop-ups and redirects allowed               |   |
| Printers                     |                                             |   |

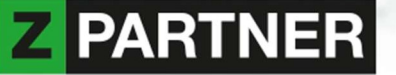

## • Browser Desktop - OSX Safari

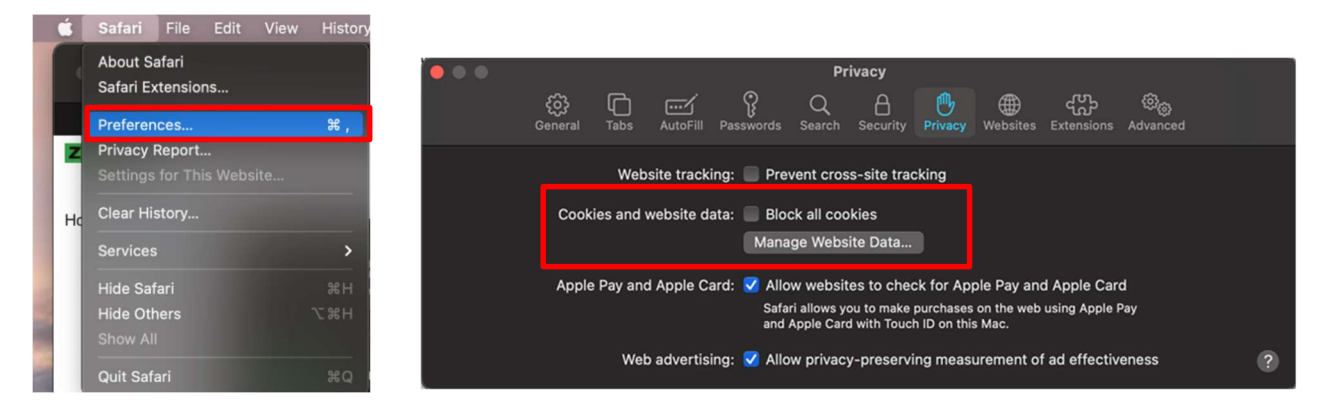

- Pop-Ups:

zpartner.eu10.hcs.cloud.sap

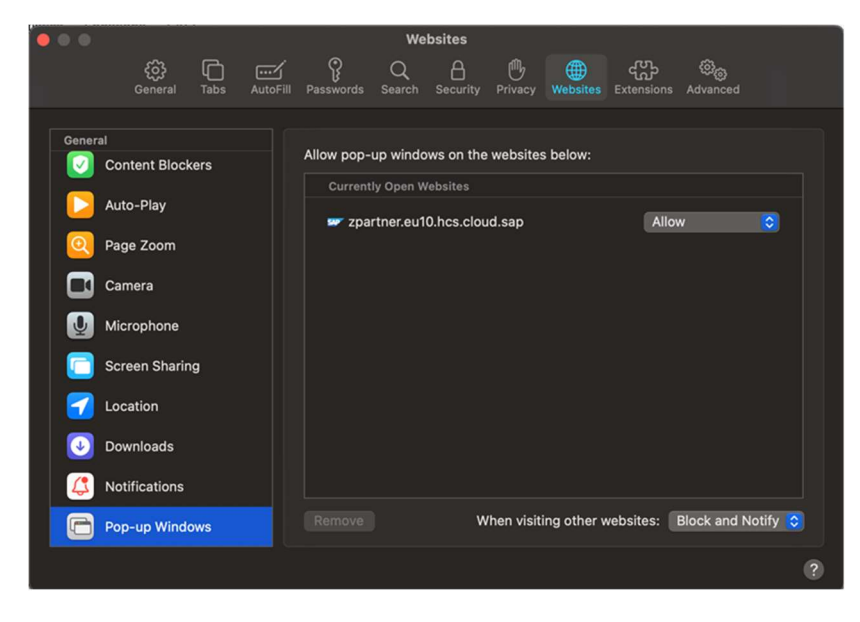

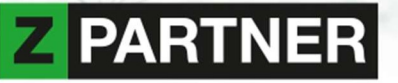

## • Mobile Settings for iOS (Safari)

- Cookies and Pop-Up Setings

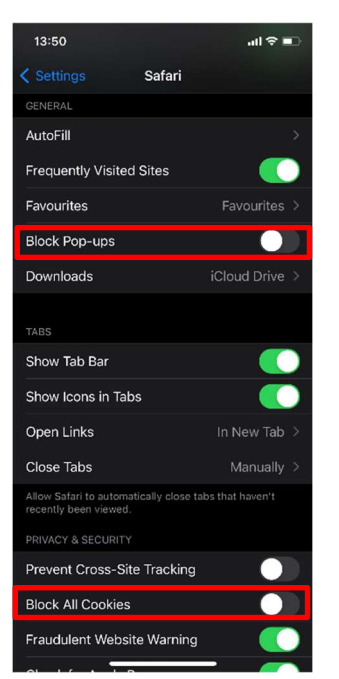

• Analytics Cloud App (only for iOS)

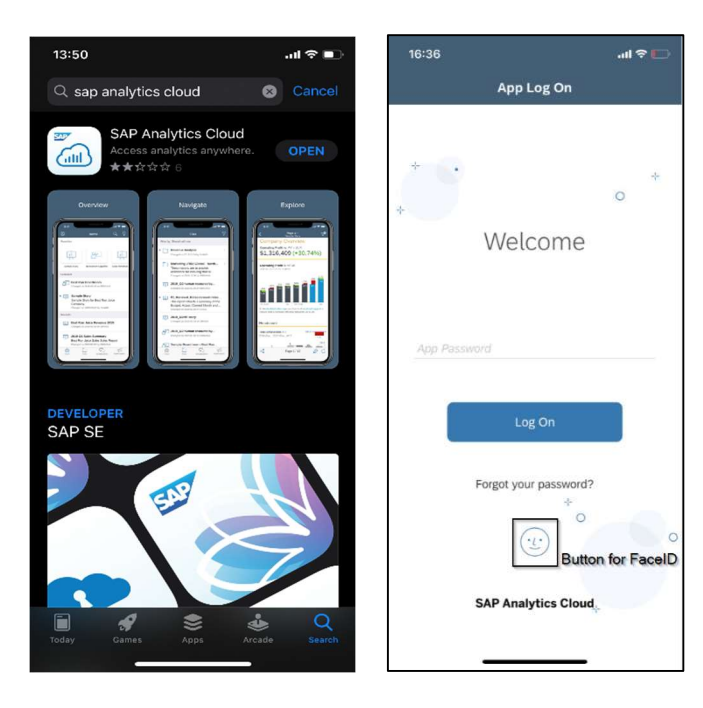

**Z** PARTNER

## • Mobile Settings for Android

- Cookies and Pop-Up Setings
- Cookies:

zpartner.authentication.eu10.hana.ondemand.com ZOCCER.zpartner.eu zpartner.eu10.hcs.cloud.sap login.microsoftonline.com

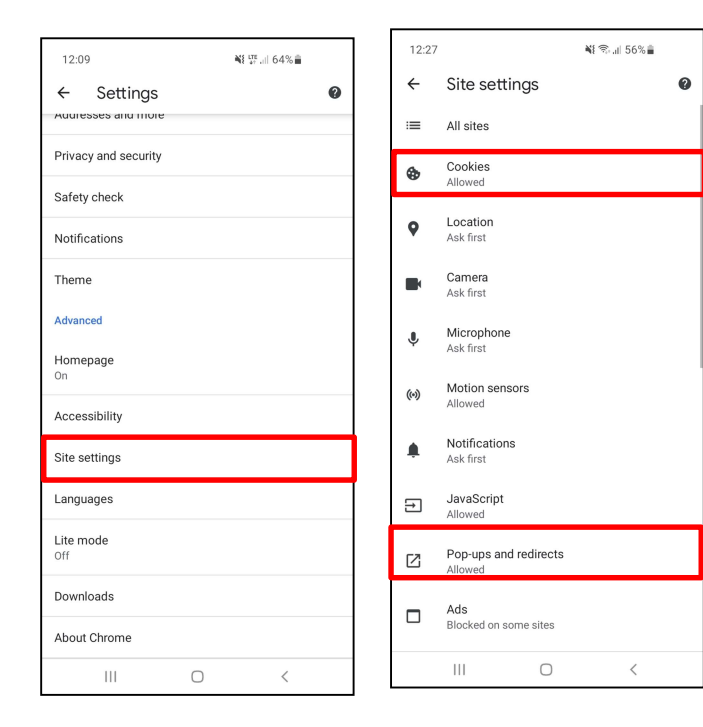

| 10:3                                  | 8 👳                                                                                                    | NE UP al                                                                     | 35%                                                          |             | 11:1                     | 6 🤋                |
|---------------------------------------|----------------------------------------------------------------------------------------------------|------------------------------------------------------------------------------|--------------------------------------------------------------|-------------|--------------------------|--------------------|
| ←                                     | Cookies                                                                                                    |                                                                              | Q                                                            | :           | ←                        | F                  |
| Cookie<br>them t<br>create<br>like ac | es are files created by v<br>to remember your prefe<br>d by other sites. These<br>ds or images, that you s | vebsites you visi<br>erences. Third-pa<br>sites own some<br>see on the webpa | t. Sites use<br>irty cookies<br>of the cont<br>age you visit | are<br>ent, | Pop-I<br>Block<br>(recor | ups<br>site<br>nme |
| ۲                                     | Allow cookies<br>Sites will work norma                                                                     | illy                                                                         |                                                              |             | Block                    | ed                 |
| 0                                     | Block third-party co<br>Features on some sit                                                               | ookies in Incog<br>es may break                                              | nito                                                         |             | Exce                     | ptio               |
| 0                                     | Block third-party co<br>Features on some sit                                                               | ookies<br>es may break                                                       |                                                              |             | 20                       | ł                  |
| 0                                     | Block all cookies (I<br>Features on many sit                                                               | not recommen<br>es may break                                                 | ded)                                                         |             |                          |                    |
| +                                     | ADD SITE EXCEP                                                                                             | ΓΙΟΝ                                                                         |                                                              |             |                          |                    |
|                                       |                                                                                                    |                                                                              |                                                              |             |                          |                    |
|                                       |                                                                                                    |                                                                              |                                                              |             |                          |                    |
|                                       |                                                                                                    |                                                                              |                                                              |             |                          |                    |
|                                       |                                                                                                    |                                                                              |                                                              |             |                          |                    |
|                                       |                                                                                                    |                                                                              |                                                              |             |                          |                    |
|                                       |                                                                                                    |                                                                              |                                                              |             |                          |                    |
|                                       | III                                                                                                    | 0                                                                            | <                                                            |             |                          |                    |

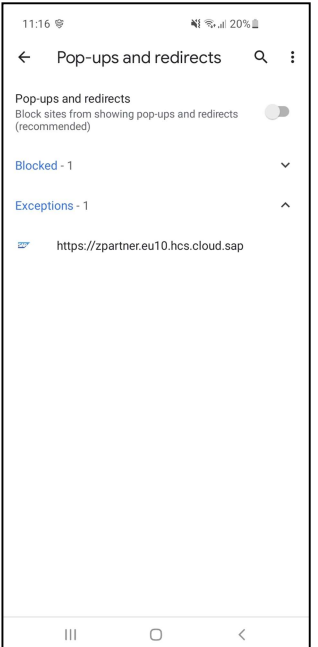

# **Z** PARTNER

## 3. Login

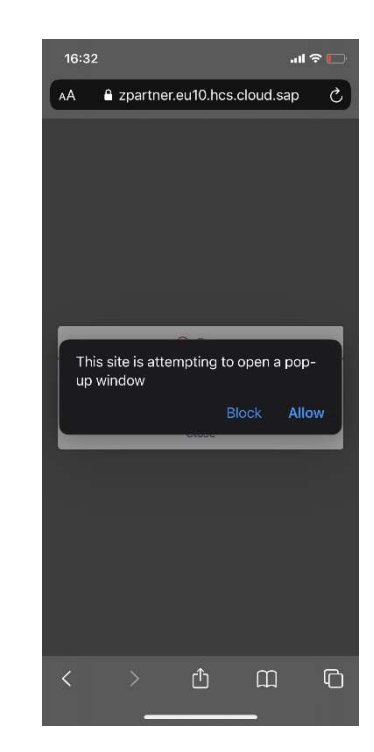

## - Browser (Mobile or Desktop)

Open the link in in your Browser

https://zpartner.eu10.hcs.cloud.sap/link/ZOCCER

Allow pop-up Windows

## - Analytics Cloud App (iOS):

Use the Safari browser for the first Login attempt.

Insert your Login credentials and then open the page in Analytics Cloud App:

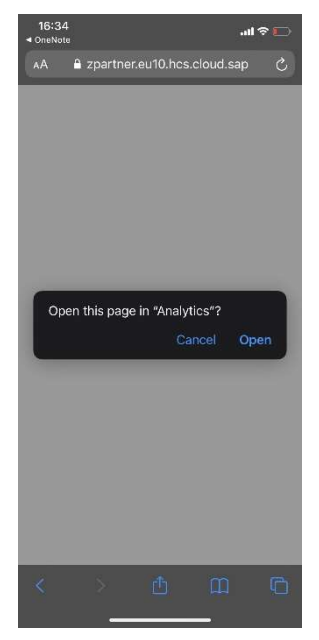

If you go directly to the Analytics Cloud App you need to insert the following Server credentials: <a href="https://zpartner.eu10.hcs.cloud.sap">https://zpartner.eu10.hcs.cloud.sap</a>

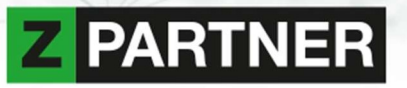

# 4. Handling of the application

| CCER                                                                                                    |                                                                                                    |                                                                                                    |
|----------------------------------------------------------------------------------------------------|----------------------------------------------------------------------------------------------------|----------------------------------------------------------------------------------------------------|
| me My Bets Statistics Locations FAQ                                                                                                    | ← Tabstrip for navigation                                                                                                    |                                                                                                    |
| ear <b>Land</b> ,                                                                                                    | RSS Feeds                                                                                                    | < > C                                                                                                    |
| s a pleasure to welcome you at the ZOCCER cha<br>me.                                                                                                    | uefa Euro 2020                                                                                                    | ~                                                                                                    |
| CCER is built on SAP Analytics Cloud and SAP I<br>owcase for an on-premise planning application,<br>nnection.                                                                                                    | BW/4HANA, as EURO 2020: zehn R<br>using BPCE live Das Regelwerk der I<br>dem Pokal nach der                                                                                                    | Regein, die ihr kennen solltet:<br>JEFA deckt einfach alles ab, zum Beispiel, was mit<br>n Finale possiert. |
| you are not aware how the bet game works, plea                                                                                                    | ase find some May 31, 2021                                                                                                    |                                                                                                    |
| enever you are ready, let's get started by placin                                                                                                    | ng your bets! Kader der EURO 20<br>Jedes Team kann ei                                                                                                    | 020:<br>nen Kader von 26 Mann für die Endrunde nominieren.                                                  |
| ur questions or feedback are much appreciated,<br>sitate to contact us via <b>zoccer@zpartner.eu</b>                                                                                                    | so please do not                                                                                                    |                                                                                                    |
| Your                                                                                                    | EURO-Formkurve:<br>Ergebnisse, Aufstellt<br>EURO 2020.                                                                                                    | Die letzten Ergebnisse:<br>ungen und nächste Spiele der Teilnehmer der UEFA                                 |
| ZPARTNER Team                                                                                                    | May 27, 2021                                                                                                    |                                                                                                    |
|                                                                                                    | Testspiele vor der<br>Die Fahrpläne der N<br>2020 nehmen Gesta                                                                                                    | EURO 2020:<br>ationalmannschaften auf dem Weg zur UEFA EURO<br>It an.                                       |
| 16 days to EM 20                                                                                                    | May 26, 2021                                                                                                    |                                                                                                    |
|                                                                                                    |                                                                                                    | acial Madia Channele                                                                                        |
| CCER<br>me My Bets Statistics Locations FA                                                                                                    | Q<br>Trend slider bar - show<br>been p                                                                                                    | ■ PARTN<br>s the trend of tips that have<br>laced so far                                                    |
| CCER<br>me <u>My Bets</u> Statistics Locations FA<br>Groups Finals<br>A B C D E F <b>Insert y</b>                                                                                                    | Q<br>Trend slider bar - show<br>been p<br>rour tips here                                                                                                    | ■ PARTN<br>s the trend of tips that have<br>laced so far                                                    |
| CCER<br>me My Bets Statistics Locations FA<br>Groups Finals<br>A B C D E F Insert y<br>11.06.2021 - 21:00                                                                                                    | Q<br>Trend slider bar - show<br>been p<br>rour tips here                                                                                                    | S the trend of tips that have<br>laced so far                                                               |
| The My Bets Statistics Locations FA<br>Broups Finals<br>A B C D E F Insert y<br>11.06.2021 - 21:00<br>Turkey vs Italy                                                                                                    | Q<br>Trend slider bar - show<br>been p<br>rour tips here<br>12.06.2021 - 15:00<br>Wales vs Switzerland                                                                                                    | s the trend of tips that have<br>laced so far                                                               |
| Turkey vs Italy                                                                                                    | Q<br>Trend slider bar - show<br>been p<br>rour tips here                                                                                                    | s the trend of tips that have<br>laced so far                                                               |
| Turkey vs Italy<br>16.06.2021 - 21:00<br>Italy ur Switzerland                                                                                                    | Q<br>Trend slider bar - show<br>been p<br>rour tips here<br>12.06.2021 - 15:00<br>Wales vs Switzerland<br>0:0<br>-:-                                                                                                    | s the trend of tips that have<br>laced so far                                                               |
| Turkey vs Italy<br>16.06.2021 - 21:00<br>Italy vs Switzerland                                                                                                    | Q<br>Trend slider bar - show<br>been p<br>rour tips here<br>12.06.2021 - 15:00<br>Wales vs Switzerland<br>0:0<br>-:-                                                                                                    | s the trend of tips that have<br>laced so far                                                               |
| me My Bets Statistics Locations FA<br>Groups Finals<br>B C D E F Insert y<br>Insert y<br>Inser | Q<br>Trend slider bar - show<br>been p<br>rour tips here<br>12.06.2021 - 15:00<br>Wales vs Switzerland<br>0:0<br>-:-                                                                                                    | s the trend of tips that have<br>laced so far                                                               |
| me My Bets Statistics Locations FA<br>Groups Finals<br>A B C D E F Insert y                                                                                                    | Q<br>rour tips here                                                                                                    | s the trend of tips that have<br>laced so far                                                               |
| me My Bets Statistics Locations FA<br>Groups Finals<br>A B C D E F Insert y                                                                                                    | Trend slider bar - show<br>been p<br>rour tips here<br>12.06.2021 - 15:00<br>Wales vs Switzerland         12.06.2021 - 15:00<br>Wales vs Switzerland         20.06.2021 - 18:00<br>Switzerland vs Turkey         10         0       0         - : -         Check if your tips have been<br>(Desktop Brows)                                                                                                    | s the trend of tips that have<br>laced so far                                                               |
| My Bets Statistics Locations FA<br>Groups Finals<br>A B C D E F Insert y                                                                                                    | A<br>Trend slider bar - show<br>been p<br>rour tips here<br>12.06.2021 - 15:00<br>Wales vs Switzerland         12.06.2021 - 15:00<br>Wales vs Switzerland         20.06.2021 - 18:00<br>Switzerland vs Turkey         0         0         0         0         0         0         0         0         0         0         0         0         0         0         0         0         0         0         0         0         0         0         0         0         0         0         0         0         0         0         0         0         0         0         0         0         0         0         0         0         0         0         0         0         0         0         0         0         0 </td <td>s the trend of tips that have<br/>laced so far</td> | s the trend of tips that have<br>laced so far                                                               |